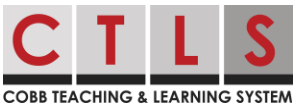

Ao longo do ano letivo, os professores podem enviar várias inscrições para eventos tais como uma Conferência de Pais e Mestres. Abaixo estão as instruções para se inscrever em uma conferência através do CTLS Parent.

Signing up for Parent-Teacher Conferences with the CTLS Parent Web App Inscrevendo-se em Conferências de Pais e Professores com o Aplicativo CTLC Parent

1. Na sua conta CTLS Parent, você receberá uma mensagem do professor do seu filho. Na parte inferior da mensagem, você verá uma lista de datas e horários que o professor tem disponível para a reunião.

| COBB TEACHING & LEARNING SYSTEM                                                                                                    |                                                                                                |                                                                           |                                               |
|----------------------------------------------------------------------------------------------------|------------------------------------------------------------------------------------------------|---------------------------------------------------------------------------|-----------------------------------------------|
| Sign up for a Conference with N<br>1/34 Sign Ups · · 17 days ago ·<br>Sign up names are hidden for this post<br>I'm looking forward to meeti<br>Please sign up for a confe<br>link. | Ars. !<br>Monday, Sep 18 at 3:00 РМ • тпs<br>ng with each family to e<br>erence date and time. | discuss their child's progress so f<br>Please look at the top of this pos | ar this school year!<br>t to find the sign up |
| Please contact me if a tra                                                                                                    | <b>inslator</b> is needed for o                                                                | our conference.                                                           |                                               |
| Limited to 1 per user across all time slots Monday, Oct 16                                                                                                    |                                                                                                |                                                                           |                                               |
| Conference Time with Mrs.                                                                                                    | 12:30 PM to 01:00 PM                                                                           | 1 open<br>O filled                                                        | Sign Up                                       |
| Conference Time with Mrs.                                                                                                    | 01:00 PM to 01:30 PM                                                                           | 1 open<br>0 filled                                                        | Sign Up                                       |

 Depois de revisar as datas e horários, clique em inscreva-se para reservar esse horário.

| Conference Sign Ups<br>Limited to 1 per user across all time slots |                      |                    |         |  |
|--------------------------------------------------------------------|----------------------|--------------------|---------|--|
| Monday, Oct 16                                                     |                      |                    |         |  |
| Conference Time with Mrs.                                          | 12:30 PM to 01:00 PM | 1 open<br>0 filled | Sign Up |  |
| Conference Time with Mrs.                                          | 01:00 PM to 01:30 PM | 1 open<br>0 filled | Sign Up |  |

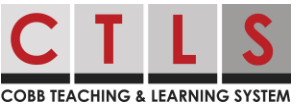

 Você verá uma janela de confirmação perguntando se você gostaría de escrever uma pequena nota para o professor. A este ponto, você pode cancelar este apontamento or clicar Salve.

| Sign Up                                                                |                         | ×    |
|------------------------------------------------------------------------|-------------------------|------|
| Sign up for Conference Time with Mrs.<br>Write a short note (optional) |                         |      |
|                                                                        | Cancel, do not sign up! | Save |

Signing up for Parent-Teacher Conferences Using the Mobile App Inscrevendo-se em Conferências de Pais e Professores Usando o Aplicativo Móvel

 No aplicativo CTLS Parent, você receberá uma mensagem do professor do seu filho. Na parte inferior da mensagem, clique em Inscrever-se em Conferência para ver as datas e horários disponíveis.

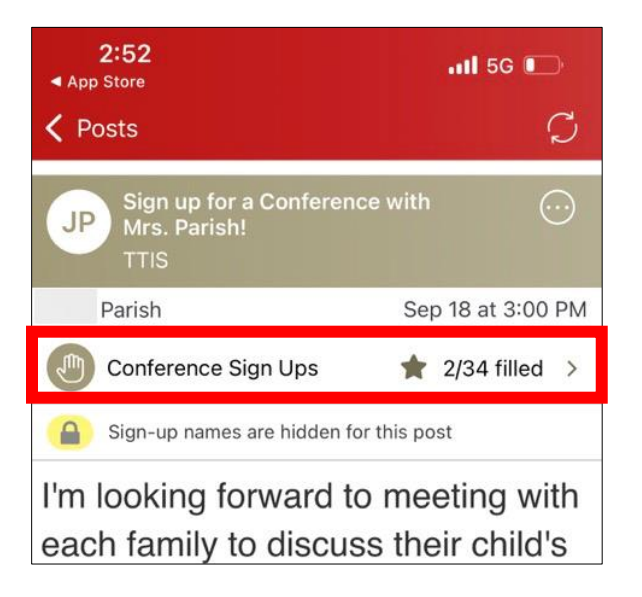

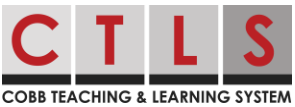

 Depois de revisar as datas e horários, clique no dia e horário que deseja reservar.

 Você verá uma janela de confirmação perguntando se você gostaria de escrever uma mensagem para o professor. Neste ponto, você pode cancelar esse compromisso ou clicar em Salvar no canto superior direito do Aplicativo CTLS Parent.

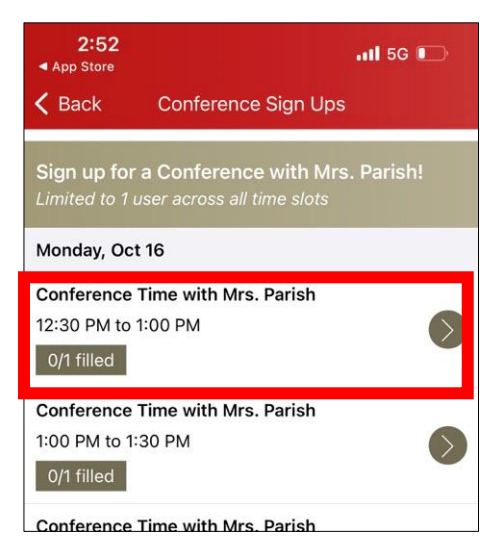

2:53

App Store

Cancel

Sign Up

Conference Time with Mrs. Parish<br/>Monday, Oct 16, 12:30 PM to 1:00 PM

Needed: 1 Open

# of Spots

1

Write a short note (optional)

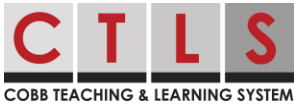